# 优秀教学岗教师网上申报操作说明

### 目 录

| 1. | 进入 | 网上申 | 报页面1    | L        |
|----|----|-----|---------|----------|
| 2. | 优秀 | 教学岗 | 申报      | <u>)</u> |
| 3. | 撤销 | 提交、 | 修改/删除申报 | 5        |
| 4. | 查看 | 审核结 | 果       | 7        |

#### 1. 进入网上申报页面

进入本科教学管理信息服务平台(zdbk.zju.edu.cn), 使用统一身份认证登录,如下图:

| 通知公告                                                         |                              | 用户登录                                          | 访客登录                    |  |
|--------------------------------------------------------------|------------------------------|-----------------------------------------------|-------------------------|--|
| • 【晝顶】 2024-2025学年冬学期浙江大学本科生英语水平测试口试报                        | [2024-11-08 08:41:43]        | - HOT + MA                                    | a                       |  |
| ・【置顶】【通知】关于2024-2025学年冬学期线上申请课程免听的温馨提醒                       | [2024-10-31 11:25:45]        | MITV44                                        | TT AUTHENTICATION       |  |
| ・【置顶】【通知】关于2024-2025学年秋冬学期本科课程第四轮选课的通知                       | [2024-10-25 13:01:03]        | 温馨提示:                                         |                         |  |
| •【置顶】【通知】关于2024-2025学年秋冬长学期课程在线申请放弃修读的通                      | [2024-10-25 12:54:04]        | 1、请用统一身份认证的                                   | 账号、案码登录,                |  |
| •【置顶】【通知】2024级本科生主修专业确认工作的通知                                 | [2024-09-30 20:24:38]        | <ol> <li>若统一身份认证账号</li> <li>身份认证账号</li> </ol> | 异常,请到浙江大学统一<br>151669巡询 |  |
| <ul> <li>【圖顶】【通知】【招募】田间作物表型自动采集车设备研发</li> </ul>              | [2024-01-15 17:02:01]        | 3、建议采用谷歌Chron                                 | ne测范器。                  |  |
|                                                              | more>>                       | _                                             | <b>Ç</b>                |  |
| 快速链接                                                         |                              | 100                                           |                         |  |
|                                                              |                              | 0                                             |                         |  |
| <ul> <li>・竺可板学院</li> <li>・本科招生网</li> <li>・浙江大学医学院</li> </ul> | <ul> <li>浙江大学国际校区</li> </ul> | U                                             | lint.                   |  |
| <ul> <li>院长信箱(内网)</li> <li>・ 教室资源管理平台</li> </ul>             |                              |                                               | 0                       |  |

版权所有© Copyright 1999-2024 正方软件股份有限公司 中国·杭州西端区素操长176号 互联网创新创业国2号301

## 选择教学申请→优秀教学岗申报,如下图:

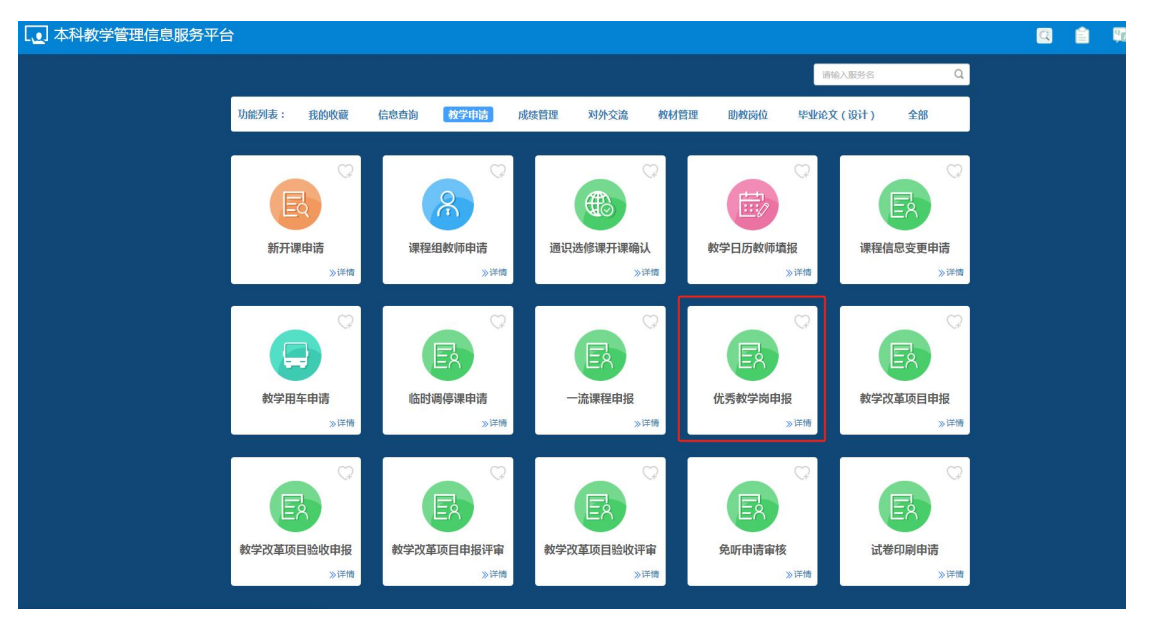

进入申报页面,教师在开放时间内申报优秀教学岗,如下图:

| 年度  | 全部   | •   |              |     |                |     |                  |                  |
|-----|------|-----|--------------|-----|----------------|-----|------------------|------------------|
|     |      |     |              |     |                |     |                  |                  |
| 操作  | 年度   | 批次  | 申            | 最岗位 | 申报要求           | Ŕ   | 申报开始时间           | 申报结束时间           |
| 申报  | 2025 | 第三批 | 课程类          |     | 1967年1月1日及以后出生 | 202 | 5-01-08 00:00:00 | 2025-01-15 23:59 |
| 申报  | 2025 | 第三批 | 平台类 (专业)     |     | 1969年1月1日及以后出生 | 202 | 5-01-08 00:00:00 | 2025-01-15 23:59 |
| 申报  | 2025 | 第三批 | 平台类 (实验教学中心) |     | 1969年1月1日及以后出生 | 202 | 5-01-08 00:00:00 | 2025-01-15 23:59 |
|     |      |     |              |     |                |     |                  |                  |
| 北信自 |      |     |              |     |                |     |                  |                  |

#### 2. 优秀教学岗申报

选择申报岗位,点击"申报"按钮,弹出优秀教学岗申 报填写页面,教师基本信息由系统自动获取填写(如下图灰 色部分,有缺失部分信息的需联系人资处修改后再填报), 如下图:

|                                                                                                    |                                             |                                        |                                                              |          |               |                                    |                              |                                    |                                     |          |                               |              | 1       | 提交    | ≤ 保存 🖨 🖷                                | 臧表 🗙                              |
|----------------------------------------------------------------------------------------------------|---------------------------------------------|----------------------------------------|--------------------------------------------------------------|----------|---------------|------------------------------------|------------------------------|------------------------------------|-------------------------------------|----------|-------------------------------|--------------|---------|-------|-----------------------------------------|-----------------------------------|
| 申报基本信                                                                                                    | 記息                                          |                                        |                                                              |          |               |                                    |                              |                                    |                                     |          |                               |              |         |       |                                         |                                   |
|                                                                                                    | 姓名                                          |                                        |                                                              | "学院(系)   | -             |                                    |                              |                                    | 出生年月                                | 1000     |                               |              | 年龄      | ange: |                                         |                                   |
|                                                                                                    | 职称                                          | 数授                                     |                                                              | 最高学历     | 博士毕业生         |                                    |                              |                                    | 学位                                  | 哲学博士     |                               |              | *手机     |       |                                         |                                   |
| 申请岗位级别                                                                                                    | 0 11                                        | 1.先优秀数学岗A                              | 肉,再优秀数学岗日岗 〇 优排                                              | 時数学岗日岗   | *近5年(2019-202 | 23年)有                              | 无教学事故                        | ,师德失范得                             | 行为、学术失范事件                           | ≢ ○有 ○ 元 |                               |              |         |       |                                         |                                   |
| 是否为以往批                                                                                                    | 欠优秃教                                        | (学岗 ( 原卓越教                             | 学岗) 〇是〇百                                                     |          |               |                                    |                              |                                    |                                     |          |                               |              |         |       |                                         |                                   |
| III at all michael                                                                                               |                                             | 4+ mi                                  | 0.00                                                         |          |               |                                    |                              |                                    |                                     |          |                               |              |         |       |                                         |                                   |
| 是肖學覺学校                                                                                                    | 电恒坝目                                        | 1初97津贴支持                               | ○是○音                                                         |          |               |                                    |                              |                                    |                                     |          |                               |              |         |       |                                         |                                   |
| 担任基础课程                                                                                                    | (组)负                                        | 责人或核心成员                                | 情况                                                           |          |               |                                    |                              |                                    |                                     |          |                               |              |         |       |                                         |                                   |
|                                                                                                    |                                             |                                        |                                                              |          |               |                                    |                              |                                    |                                     |          |                               |              |         |       |                                         |                                   |
|                                                                                                    |                                             |                                        |                                                              |          |               |                                    |                              |                                    |                                     |          |                               |              |         |       |                                         |                                   |
|                                                                                                    |                                             |                                        |                                                              |          |               |                                    |                              |                                    |                                     |          |                               |              |         |       |                                         |                                   |
|                                                                                                    |                                             |                                        |                                                              |          |               |                                    |                              |                                    |                                     |          |                               |              |         |       |                                         |                                   |
|                                                                                                    |                                             |                                        |                                                              |          |               |                                    |                              |                                    |                                     |          |                               |              |         |       |                                         |                                   |
| 申请人简述(                                                                                                    | 500 <b>F</b> R                              | (内)                                    |                                                              |          |               |                                    |                              |                                    |                                     |          |                               |              |         |       |                                         |                                   |
| 申请人領述 (<br>在立德树人、                                                                                                | 500字以<br>数书育)                               | <b>内)</b><br>人、基础课程建设                  | 2等方面成效(含标志性成果)                                               |          |               |                                    |                              |                                    |                                     |          |                               |              |         |       |                                         |                                   |
| 申请人舗述 (<br>在立德树人、                                                                                                | <b>500字[X</b><br>数书育)                       | <b>内)</b><br>人、基础课程建设                  | 2等方面成效(含标志性成果)                                               |          |               |                                    |                              |                                    |                                     |          |                               |              |         |       |                                         |                                   |
| "申请人错述 (<br>在立德树人、                                                                                               | <b>500字[X</b><br>数书育)                       | (内)<br>人、基础课程建设                        | 2等方面成效(含标志性成果)                                               |          |               |                                    |                              |                                    |                                     |          |                               |              |         |       |                                         |                                   |
| 中请人简述 (<br>在立德闲人。                                                                                                | <b>500字以</b><br>数书育)                        | (内)<br>人、基础课程建设                        | 2等方面成效(含标志性成果)                                               |          |               |                                    |                              |                                    |                                     |          |                               |              |         |       |                                         |                                   |
| "申请人简述 (<br>在立德树人、                                                                                               | 500字以<br>数书育)                               | <b>内)</b><br>人、基础课程建设                  | 9等方面成效(含标志性成果)                                               |          |               |                                    |                              |                                    |                                     |          |                               |              |         |       |                                         |                                   |
| 中请人简述 (<br>在立德树人、                                                                                                | 500 <b>字[2</b><br>数书音)                      | (内)<br>人、基础课程建设                        | 2等方面成效(含标志性成果)                                               |          |               |                                    |                              |                                    |                                     |          |                               |              |         |       |                                         |                                   |
| 中请人简述 (<br>在立德树人、<br>教学情况)                                                                                       | 500字以<br>数书育)<br>[近3学4                      | (内)<br>人、基础课程建设<br>年,2021-2023         | 2号方面成议(余乐心性成果)<br>2、2022-2023、2023-2024                      | 4学年)     |               |                                    |                              |                                    |                                     |          |                               |              |         |       |                                         | 12 2                              |
| 申請人論述 (<br>在立德树人、<br>教学情况)<br>学年                                                                                 | 500字以<br>数书育)<br>(近3学)<br>学期                | 内)<br>人、基础课程建设<br>年,2021-202:<br>课程代码  | 2、2022-2023、2023-2024<br>速度合称                                | (学年 )    | 读号            | 学分                                 | 课程学时                         | 学生人数                               | 课堂数学评价                              | 数学组数师    | 本科/研究生                        | 本人讲握学时       | 是否为基础课程 | 备注    | 是否手动增加                                  | 躍放                                |
| <ul> <li>申请人證述(</li> <li>在立德州人、</li> <li>教学情况।</li> <li>教学情况。</li> <li>2021-2022</li> </ul>                      | 500字以<br>数书育。<br>(近3学)<br>学期<br>秋           | 内)<br>人、基础课程建设<br>年,2021-2023<br>课程代码  | - 中方風地攻(今日-5日12月)<br>2, 2022-2023, 2023-2024<br>東座名称         | (学年 )    | i語号           | <del>学分</del><br>2.0               | 课程学时<br>32                   | 学生人数<br>36                         | 课堂数学评价<br>后10%                      | 数学组数词    | 本科研究生                         | 本人讲握学时       | 是否为基础课程 | 备注    | 是否手动增加                                  | 躍 加<br>操作<br>修改                   |
| 申請人領述(<br>在立部則人、<br>教学情況) 教学情況 ( 2021-2022 2021-2022                                                             | 500字以<br>数书育<br>(近3学)<br>学期<br>秋<br>秋       | (内)<br>人 重磁環程建设<br>年,2021-2023<br>環程代码 | 2年の第38枚(含ちら社25篇)<br>2、2022-2023、2023-2024<br>2編名称            | (学年 ) 過調 | 漢号            | <b>学分</b><br>2.0<br>3.0            | 课程学时<br>32<br>64             | 学生人数<br>36<br>73                   | 课堂数学评价<br>后10%<br>前20%              | 較学組設項    | 本科研究生本科本科                     | 本人讲援学时<br>64 | 是否为基础课程 | 备注    | <b>是否手动增加</b><br>否<br>否                 | <b>援力</b><br>操作<br>修改<br>修改       |
| 申請人領述()<br>在立意明人、<br>教学情况()                                                                                      | 500字以<br>数书章<br>(近3学)<br>学期<br>秋<br>秋冬<br>春 | (月)<br>人 基础课程建计<br>年,2021-2021<br>课程代码 | 2007 Maix ( 146-01.00 )<br>2, 2022 2023, 2023-2024<br>75566  | (学年 )    | 读号            | <del>≆9</del><br>2.0<br>3.0<br>1.5 | 课程学时<br>32<br>64<br>24       | <del>学生人数</del><br>36<br>73<br>9   | 课堂数学评价<br>后10%<br>前20%<br>前20%      | 数学班数项    | 本科研究生<br>本科<br>本科<br>本科       | 本人讲摄学时<br>64 | 是否为基础课程 | 备注    | <u>墨杏平动馆加</u><br>중<br>중<br>중<br>중       | <b>建立</b><br>操作<br>修改<br>修改<br>修改 |
| <ul> <li>申请人證述(<br/>在立即則人、</li> <li>         使学情况。         </li> <li>         使学情况。         </li> <li></li></ul> | 500字以<br>数书章<br>(近3学)<br>秋<br>秋冬<br>春<br>秋  | (内)<br>人 重碼课程建设<br>準程代码                | 2007) MARK ( AGOSTARE )<br>2. 2022-2023, 2023-2024<br>##2648 | 学年)      | <b>課号</b>     | 学分<br>2.0<br>3.0<br>1.5<br>2.0     | 课程学时<br>32<br>64<br>24<br>32 | <b>学生人数</b><br>36<br>73<br>9<br>29 | (課業数字平6)<br>届10%<br>第20%<br>61%-90% | 数学组织师    | 本制研究生<br>本科<br>本科<br>本科<br>本科 | 本人讲授学时<br>64 | 是否为基础课程 | 备注    | <u>景</u> 田手动嘴加<br>音<br>音<br>音<br>音<br>音 | <b>建立</b><br>操作<br>修改<br>修改<br>修改 |

入选首批优秀教学岗的教师,其中聘期考核为"优良"

且计划申报**课程类不高于原级别岗位**的教师只需填报简表。

教学情况部分,自动显示近三年系统内本科教学相关信息(实习、毕业设计等课程不计入,即系统不显示排课周学时为+的课程)。如果需要补充其他本科/研究生教学相关信息,点击教学情况右边"增加"按钮进行新增,如下图:

| 学年        | 学期 | 课程代码 | 课程名称                                                                                                    | *学年         |       | * | *学期             | 请选择      | ¥ | 本人讲授学时 | 是否为基础课程 | 备注 | 是否手动增加 | 操作 |
|-----------|----|------|----------------------------------------------------------------------------------------------------|-------------|-------|---|-----------------|----------|---|--------|---------|----|--------|----|
| 2021-2022 | 秋  |      | International Property lies:                                                                                                    | "课程代码       | 请选择课程 | > | "课程名称           |          |   |        |         |    | 否      | 條改 |
| 2021-2022 | 秋冬 |      | Constant.                                                                                                    | "学分         |       |   | *总学时            |          |   | 64     |         |    | 西      | 修改 |
| 2021-2022 | 春  |      | Transferration of the local division of the local division of the  | *本科/研究      |       |   | "是否手动增加         | 是        |   |        |         |    | 西      | 修改 |
| 2022-2023 | 秋  | -    | THE OWNER DESIGNATION.                                                                                                    | *选课课号       |       |   | *教学班教师          |          |   |        |         |    | 否      | 修改 |
| 2022-2023 | 秋冬 |      | COLUMN TWO IS NOT                                                                                                    | "学生人教       |       |   | 漫堂教堂评价          | 请选择      | - | 64     |         |    | 西      | 修改 |
| 2022-2023 | 卷  |      |                                                                                                    | The lattice |       |   | 1975 b B (a)899 |          |   |        |         |    | 杏      | 修改 |
| 2023-2024 | 秋  | -    | Approximation of the local distance of the local distance of the l | 4人间设子的      |       |   | 定口力認識体性         | PRODUCT. |   |        |         |    | 西      | 修改 |
| 2023-2024 | 秋冬 | -    | And an average of the local division of the local division of the  | 番注          |       |   |                 |          |   |        |         |    | 吉      | 修改 |
| 2023-2024 | 考夏 | -    | THE OWNER WATER OF THE OWNER WATER OF THE OWNER WATER OF THE OWNER WATER OF THE OWNER WATER OF THE OWNER WATER                                                                                                    |             |       |   |                 |          |   |        |         |    | 否      | 修改 |

"课堂教学评价"字段,系统自动根据本科课程信息计算。

"本人讲授学时"字段,如教学班教师只有1位,则系统自动获取"本人讲授学时",多位教师合开的教学班,则 需教师手动填写。

"是否为基础课程"字段,除研究生课程及本科生竺院 课程需手动填写外,其余课程由系统自动判断填写(通识课 程、专业基础课程以及专业主干/核心课程)。

点击每条教学任务列表右边的"修改"按钮可进行数据 维护,如下图:

3

|           |    |      |                                                                                                    | 修改教学班     |           |                    | ■ ×  |       |         |    |        |    |
|-----------|----|------|----------------------------------------------------------------------------------------------------|-----------|-----------|--------------------|------|-------|---------|----|--------|----|
| 学年        | 学期 | 课程代码 | 课程名称                                                                                                    |           |           |                    |      | 人讲授学时 | 是否为基础课程 | 备注 | 是否手动增加 | 操作 |
| 2021-2022 | 秋  |      |                                                                                                    | ( 字年      | 2023-2024 | *学期                | 春夏   | 30    | 是       |    | 否      | 修行 |
| 2021-2022 | 秋冬 | -    | and the second second s | ( "课程代码   | 591Z0010  | "课程名称              |      | 64    | 뷴       |    | 西      | 修正 |
| 2021-2022 | 春  | -    |                                                                                                    | ( 字分      | 3.0       | *总学时               | 64   | 20    | 是       |    | 否      | 修  |
| 2022-2023 | 秋  | -    | States and and a state                                                                                                    | (4 *本科/研究 | 本科        | "是否手动增加            | 番    | 20    | 是       |    | 杏      | 修  |
| 022-2023  | 秋冬 |      | The second second second second second second second second second second second second second second second se                                                                                                    | () 法课课号   |           | *教学研教師             |      | 64    | 是       |    | 香      | 條  |
| 2022-2023 | 者  |      | - Andrewson and -                                                                                                    | (         | 20        | 200 00 00 00 20 4A | 伊重   | 20    | 是       |    | 否      | 修  |
| 2023-2024 | 秋  |      |                                                                                                    | #±AM      |           | 14-14-22-2-1+11    | 00/3 | 20    | 是       |    | 苦      | 條  |
| 023-2024  | 秋祭 |      | Summer and Summer and Summer and Summer and Summer and Summer Summer Summer Summer Summer Summer Summer Summer                                                                                                    | "本人讲授学时   |           | *是否为基础课程           | 请选择  | 20    | 是       |    | 否      | 條  |
| 023-2024  | 春夏 | 5    | AND DESCRIPTION.                                                                                                    | (: 番注     |           |                    |      |       |         |    | 香      | 修  |
| 2023-2024 | 春夏 | 5    | A COLOR                                                                                                    | (:        |           |                    |      |       |         |    | 香      |    |

"教学成果"部分,请逐条填写并根据通知要求上传证明材料,如下图:

| *奖项名称         |      |       | *等级   | 请选择 |     |
|---------------|------|-------|-------|-----|-----|
| *颁奖单位         |      |       | *获奖年份 | 请选择 | Ę.  |
| *本人排名/总排<br>名 | 本人排名 | / 总排名 |       |     |     |
| 证明材料          |      |       |       | 5   | Q 💼 |

申报过程中可以点击右上角"保存"按钮,随时保存填 报信息,防止丢失。全部填写完成后,点击右上角"提交" 完成填报申请。点击右上角"申报表",可打印优秀教学岗 申报表(含最后一页推荐表),签字后交到学院(系)教学 科,如下图:

### 浙江大学优秀教学岗申请表

| 姓名        | J.           | 工号         |       |
|-----------|--------------|------------|-------|
| 学院(系)     | 1            |            |       |
| 出生年月      | 1000         | 年龄         | 100   |
| 职称        |              | 手机         |       |
| 最高学历      | 40.000       | 学位         | 40000 |
| 申请岗位类别    | <del>य</del> | 台类(实验教学中心  | 2)    |
| 申请岗位等级    | 优先优秀         | 教学岗A岗,再优秀; | 教学岗B岗 |
| 是否为以往批次优势 | 秀教学岗(原卓越教学岗  | >          | 是     |
| 上一批       | 次聘期考核结果      |            | 优良    |
| 上一        | 比次聘期岗位       |            | A 岗   |

浙江大学优秀教学岗推荐表

| 姓名     | <br>I₿ |  |
|--------|--------|--|
| 学院 (系) |        |  |
| 出生年月   | 年齢     |  |
| 职 称    | 手机     |  |
| 最高学历   | 学 位    |  |
| 申请岗位   | 课程类    |  |
| 岗位级别   |        |  |

#### 3. 撤销提交、修改/删除申报

在教师申报期间,"保存"状态时,可在已申报信息列 表操作列中,点击"修改""删除"按钮,修改/删除申报信 息;"提交"状态时,可在已申报信息列表操作列中,点击 "撤销"按钮撤销提交。如下图:

| 41.164 | 全部   | *   |        |             |     |    |                |        |                     |               |
|--------|------|-----|--------|-------------|-----|----|----------------|--------|---------------------|---------------|
| 4-00   |      |     |        |             |     |    |                |        |                     |               |
|        |      |     |        |             |     |    |                |        |                     |               |
| 操作     | 年度   |     | 批次     | 庫           | 报岗位 |    | 申报要求           |        | 申报开始时间              | 申报结束时         |
| 申报     | 2025 | 3   | 幕三批 课  | 程类          |     |    | 1967年1月1日及以后出生 |        | 2025-01-08 00:00:00 | 2025-01-15 23 |
| 申报     | 2025 | 1   | 第三批 平  | 台类 (专业)     |     |    | 1969年1月1日及以后出生 |        | 2025-01-08 00:00:00 | 2025-01-15 23 |
| 申报     | 2025 | 3   | 真三批 平  | 台类 (实验教学中心) |     |    | 1969年1月1日及以后出生 |        | 2025-01-08 00:00:00 | 2025-01-15 23 |
| 已申报信息  |      |     |        |             |     |    |                |        |                     |               |
| 17.0-  | 提交状态 | 申报表 | 审核岗位级别 | 学院审核        | 年度  | 批次 | 申报岗位           | 申报岗位级别 | 学院                  | 申报时           |
| STRIF  |      |     |        |             |     |    |                |        | 10.00               |               |

| 年度                    | 全部         |           | ¥     |                     |                   |                  |                  |                                         |          |                        |
|-----------------------|------------|-----------|-------|---------------------|-------------------|------------------|------------------|-----------------------------------------|----------|------------------------|
|                       |            |           |       |                     |                   |                  |                  |                                         |          | 1                      |
| 操作                    | 年度         |           | 批次    |                     | 申报岗位              |                  | 申                | B要求                                     | 申报开始时间   | 申报结束时间                 |
| 申报                    | 2024       |           | 第三批   | 课程纯                 |                   |                  | 1966年12月10日及以后出生 |                                         | 00.00.00 | 16:00:00               |
| 申报                    | 2024       |           | 第三批   | 平台美(专业)             |                   |                  | 1968年12月10日及以后出生 |                                         | 10.00.00 | 16.00.00               |
| 申报                    | 2024       |           | 第三批   | 平台美(实验教学中心)         |                   |                  | 1968年12月10日及以后出生 |                                         | 00.00.00 | 16.00.00               |
|                       |            |           |       |                     |                   |                  |                  |                                         |          |                        |
| 申报信息                  |            |           |       |                     |                   |                  |                  |                                         |          | i                      |
| 月报信息<br>操作            | 提交状态       | 中报表       | 审核岗位级 | 3 <del>]</del> 学院审核 | 年度                | 批次               | 申服岗位             | 中服树位级园                                  | 学院       | \$ Mitslin             |
| ·报信息<br>操作<br>1991 章莽 | 提交状态<br>提文 | 中服表       | 审核岗位8 | 23]<br>学院审核<br>待审核  | <b>年度</b><br>2024 | 批次<br>第三批        | 中服粉位<br>课程美      | 相關時位数別<br>优先优秀教学校A线,再优秀教学校B线            | 李振       | 中报时间 🗘                 |
| i捩信息<br>操作<br>Jui 文石  | 提交状态<br>提交 | 中报表<br>打印 | 审核岗位员 | 233 学版审核<br>侍事技     | 4rift<br>2024     | <u>能次</u><br>第三批 | 中部岗位<br>連延美      | 412640003<br>4.2.4.7.9649, 76.7.8699003 | 学院       | ান্টটেটালি 🗘<br>ি ' 36 |

在学院审核期间,教师不能修改和提交填报信息。除非 院系审核后退回的申报表,将显示为"保存"状态,教师可 修改相关数据后再次提交。

#### 4. 查看审核结果

待学校审核完毕后,教师可登录本科教学管理信息服务 平台,在申报界面查看学校最终岗位审核结果。